1. Acesse o canvas entrando com seu <u>RA@facens.br</u> e insira sua senha;

| ← C ( | nmon/oauth2/v2.0/authorize?client_id=4765445b-32c6-4 | 9b0-83e6-1d93765276ca&re | direct_uri=ht A <sup>n</sup> 🏠 | ¢a 😫 🎝                |
|-------|------------------------------------------------------|--------------------------|--------------------------------|-----------------------|
|       | Microsoft<br>Escolha uma conta                       |                          |                                |                       |
|       | A 224198@facens.br                                   | :                        |                                |                       |
|       | Use outra conta                                      |                          |                                |                       |
|       |                                                      |                          |                                |                       |
|       |                                                      |                          | Termos de uso                  | Privacidade e cookies |

2. Ao entrar, ir no ícone "Informações", no canto lateral esquerdo (No celular é o ícone de "dúvidas" caracterizado por uma interrogação;

| Facens | Painel de controle       |
|--------|--------------------------|
|        |                          |
| 6      | Hoje<br>18 de junho      |
|        |                          |
|        | Amanhã 19 de junho       |
| Ē      |                          |
|        | 1                        |
| ů      | sexta-feira, 20 de junho |
|        |                          |

3. Aparecerá diversas funcionalidades na tela, clique em "Carreiras Facens"

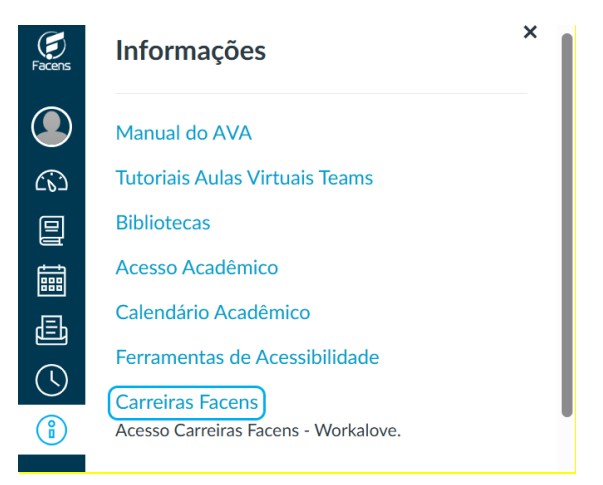

4. Pronto, você será direcionado para a plataforma de carreiras da facens 🐵

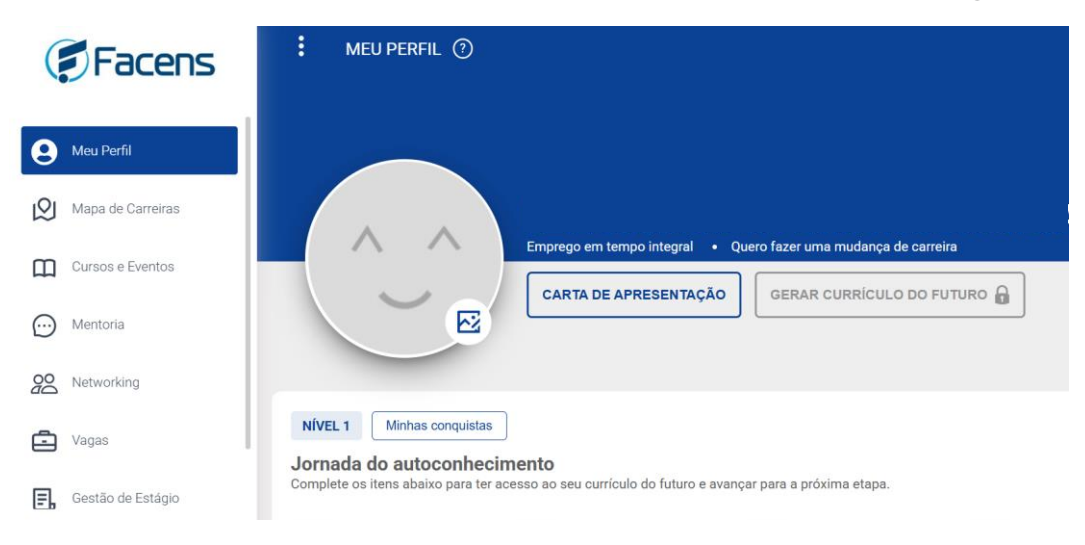